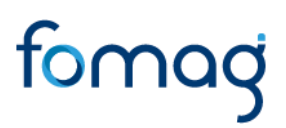

### Manual del Usuario – Embargos Humano Web

Este documento contiene el manual del usuario para el proceso de **Embargos** en el sistema de información Humano Web.

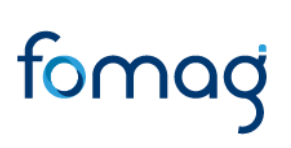

### **CONTROL DE VERSIONES**

| Versión | Fecha      | Elaborado por           | Razón de la actualización                                     |
|---------|------------|-------------------------|---------------------------------------------------------------|
| 1.0     | 18/03/2021 | Soporte Lógico<br>Ltda. | Ajuste en el cambio de Logotipo de<br>Soporte Lógico a FOMAG. |

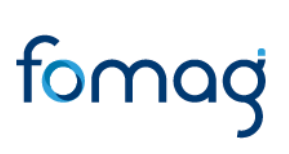

#### TABLA DE CONTENIDO

| PRESENTACIÓN | <br>4 | ł |
|--------------|-------|---|
|              | _     |   |
| EMBARGOS     | <br>5 | ) |

### PRESENTACIÓN

Este documento contiene el manual del usuario para el registro de novedades de Embargos y descuento de cesantías, implementado en el sistema de información Humano Web.

Esta información se presenta clasificada por módulos, detallando las funcionalidades creadas o los cambios aplicados a las funcionalidades existentes.

#### **EMBARGOS**

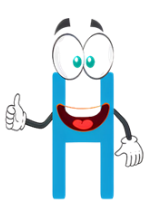

Para iniciar el registro de un embargo a un docente, el funcionario de la Secretaría de Educación deberá ingresar al sistema Humano Web al módulo **Compensación** y Laborales / Novedades / Embargos FOMAG.

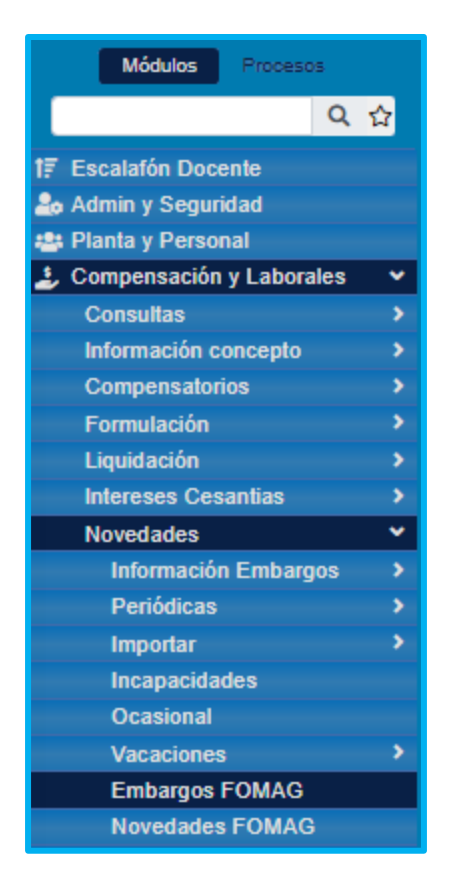

 Para registrar un Embargo selecciona Nuevo, si ya está registrado puede hacer clic en Buscar y digite el código del empleado, en caso de no conocerlo tiene la opción de hacer clic en los tres puntos y aparecerá un buscador donde podrá digitar la cédula del docente.

| <b>Filtro</b> • Nuevo | 🗭 Editar | 🕲 Guardar | 🗊 Eliminar | Exportar |
|-----------------------|----------|-----------|------------|----------|
| Afiliado              |          |           |            |          |
|                       |          |           |            | Buscar   |
|                       |          |           |            |          |
|                       |          |           |            |          |

2. Al iniciar el registro de un nuevo embargo, aparecerá un formulario, el cual deberá diligenciar con los datos del embargo.

**Nota:** es importante recordar que se busca por código y en caso de no conocerlo seleccionará los tres puntos y digitará la cédula del docente, en el campo de juzgado podrá hacer clic en los **tres puntos** los cuales permiten buscar el Juzgado por código.

| Afiliado      |           |                             |
|---------------|-----------|-----------------------------|
| 1647          | <br>(C.C. | ) JUAN CARLOS RAMIREZ BASTO |
| Número Oficio |           | Proceso                     |
|               |           |                             |
| Juzgado       |           |                             |
|               |           |                             |

 Es importante diligenciar la mayor parte de los campos que contiene el formulario y dejar su respectiva observación, una vez diligenciado podrá dar clic en el botón Guardar.

| Tipo Doc. Demandante |               | Número Doc. Demano | dante         |
|----------------------|---------------|--------------------|---------------|
| (seleccionar)        | ~             |                    |               |
| Apellidos Demandante |               | Nombres Demandant  | e             |
|                      |               |                    |               |
| Tipo Embargo         |               | Es Cuenta Demandar | nte           |
| (seleccionar)        | ~             | (Seleccione)       | ~             |
| Banco                | Tipo Cuenta   |                    | Número Cuenta |
| (seleccionar)        | (seleccionar) | ~                  |               |
| Valor Total          |               | Valor Acumulado    |               |
|                      |               |                    |               |
| Fecha Embargo        |               | Fecha Oficio       |               |
|                      |               |                    |               |
| Observaciones        |               |                    |               |
|                      |               |                    |               |
|                      |               |                    | //            |

4. En la parte inferior se habilitará una opción Nueva Novedad Periódica, al seleccionarla aparece un formulario. En el campo de Factor deberá hacer clic en los tres puntos y seleccionar el código con el cual va a aplicar el embargo, elija la fecha en la cual empezara a aplicar el descuento de embargo y digite el valor (porcentaje %) el cual es ordenado por el juzgado, por último, dar clic en Guardar.

| Afiliado      |                               |       |
|---------------|-------------------------------|-------|
| 11292         | (C.C. ) NORMALLY APIO CUPAQUE |       |
| Factor        |                               |       |
| EMCENT        | <br>Embargo Cesantías Docente |       |
| Tercero       |                               |       |
| 254269090001  | ARRENDAMIENTOS MACHETA        |       |
| Fecha Inicial | Fecha Final                   | Valor |
|               |                               |       |
|               |                               |       |

El embargo quedara registrado en el sistema, en el caso que requiera diligenciar algún otro dato, puede hacerlo dando clic en **Editar.** 

| Ver 10¢ registros por | página   |         | Filtra        | ar          |
|-----------------------|----------|---------|---------------|-------------|
| •                     | Factor 0 | Valor 0 | Fecha inicial | Fecha final |
| Editar                | EMCENT   | 10      | 02/01/2021    |             |
|                       |          |         |               | < 1 >       |

Para buscar un embargo, podrá filtrar por el **Código del Embargo, Identificación Empleado, Empleado, Número Oficio, Proceso, Identificación Demandante, Demandante, Fecha Embargo y Fecha Oficio**, solo podrá editar o eliminar los embargos creados en Humano Web, de igual forma podrá visualizar el usuario que creo el embargo.

| Ver    | 10 ¢ re  | egistros por página | Filtrar                 |                 |                 |               |                           |                                                                |                 | <              | 1 > ×     |
|--------|----------|---------------------|-------------------------|-----------------|-----------------|---------------|---------------------------|----------------------------------------------------------------|-----------------|----------------|-----------|
| •      | \$       | Código Embargo 🍦    | Identificación Empleado | Empleado 🍦      | Número Oficio 🍦 | Proceso       | Identificación Demandante | Demandante 🍦                                                   | Fecha Embargo ု | Fecha Oficio 🌼 | Usuario 🌼 |
| Editar | Eliminar | 1                   |                         | PABLO<br>CORREA | 1234            | embargo       | 12345678                  | DANIEL PEREZ                                                   | 02/23/2021      | 02/24/2021     | humano    |
| Editar | Eliminar | 2                   |                         | ROSA<br>MENDEZ  | 2345678956      | 7648303363789 | 90056745-8                | La Equidad<br>Seguros De Vida<br>La Equidad<br>Seguros De Vida | 09/01/2020      | 08/31/2020     | humano    |

Para visualizar las novedades que tiene un docente, ingrese al módulo
Compensación y Laborales / Novedades / Novedades FOMAG, en este módulo

encontrara los descuentos que se le aplican al docente y permite visualizar el embargo relacionado a las cesantías.

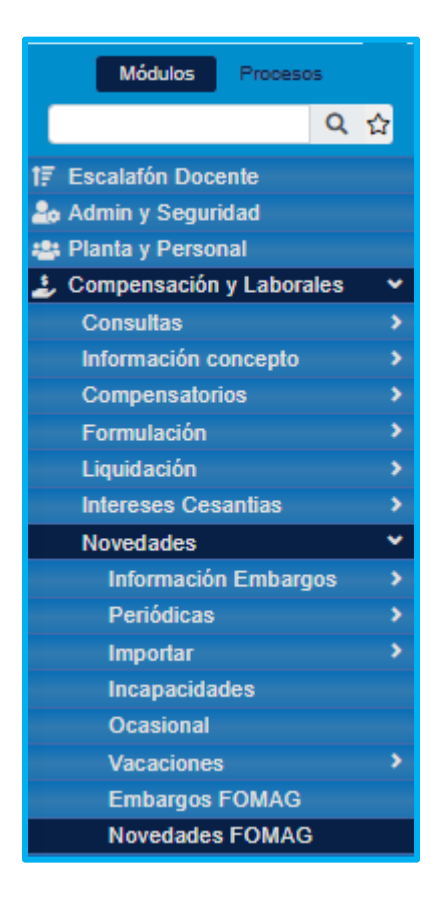

6. Filtre por Código de Afiliado, o de clic en los tres puntos y digitar la cédula.

| <b>T</b> Filtro | O Nuevo | ピ Editar | 🕲 Guardar | 🗊 Eliminar | 🕒 Exportar |
|-----------------|---------|----------|-----------|------------|------------|
| Afiliado        |         |          |           |            | Buscar     |
|                 |         |          |           |            |            |

 Podrá ver los funcionarios docentes que tienen novedades, a los cuales solo podrá editar o eliminar los creados por la Secretaría de Educación, de igual forma podrá visualizar el usuario que creo el descuento.

| Afiliado |          |                     |                         |                     |                 |                |                           |                                                             |                 |              |   |
|----------|----------|---------------------|-------------------------|---------------------|-----------------|----------------|---------------------------|-------------------------------------------------------------|-----------------|--------------|---|
|          |          |                     |                         |                     |                 |                |                           |                                                             |                 |              |   |
|          |          |                     |                         |                     | I               | Buscar         |                           |                                                             |                 |              |   |
|          |          |                     |                         |                     |                 |                |                           |                                                             |                 |              |   |
| Ver      | 10 ¢ n   | egistros por página | Filtrar                 |                     |                 |                |                           |                                                             |                 | < 1 >        | 0 |
| •        | ¢        | Código Embargo 🍦    | Identificación Empleado | Empleado $^{\circ}$ | Número Oficio 🍦 | Proceso        | Identificación Demandante | Demandante                                                  | Fecha Embargo 🌼 | Fecha Oficio |   |
| Editar   | Eliminar | 1                   | 3715297                 | PABLO<br>CORREA     | 1234            | embargo        | 12345678                  | DANIEL PEREZ                                                | 02/23/2021      | 02/24/2021   | ł |
| Editar   | Eliminar | 3                   | 1006031630              | NORMALLY<br>APIO    | 123354          | 123456emb      | 900789123                 | COOPERTIVACOOP                                              | 02/01/2021      | 02/03/2021   | ł |
| Editar   | Eliminar | 4                   | 14242291                | CARLOS<br>FLOREZ    | 234567895890    | 76483033637978 | 1024567876                | CLAUDIA TAVERA<br>TAVERA                                    | 05/01/2020      | 04/28/2020   | ł |
| Editar   | Eliminar | 2                   | 28899139                | ROSA<br>MENDEZ      | 2345678956      | 7648303363789  | 90056745-6                | La Equidad Seguros<br>De Vida La Equidad<br>Seguros De Vida | 09/01/2020      | 08/31/2020   | ł |
| •        |          |                     |                         |                     |                 |                |                           |                                                             |                 |              | • |
|          |          |                     |                         |                     |                 |                |                           |                                                             |                 |              |   |

| 🍸 Filtro 🕒 Nuevo 📝 Edita | 🕲 Guardar | 🛍 Eliminar 🔹 🖹 Exportar       |
|--------------------------|-----------|-------------------------------|
| Afiliado<br>11292        |           | (C.C. ) NORMALLY APIO CUPAQUE |
| Factor<br>EMCENT         |           | Embargo Cesantías Docente     |
| Tercero                  |           |                               |
| Fecha Inicial            |           | Fecha Final Valor             |
| 02/01/2021               |           | 10                            |